# easyMeet für Beginner\*innen: Kinderleichte Online-Terminplanung & digitale Kundenkommunikation

## easyMeet ganz einfach einrichten - Step-by-Step-Anleitung

In der folgenden Schritt-für-Schritt-Anleitung erfahren Sie, wie Sie easyMeet spielend leicht einrichten und an individuelle Gegebenheiten Ihrer Website anpassen.

# Step 1: Grundlagen

Nach Bestellung bzw. Aktivierung von easyMeet erhalten Sie umgehend eine **E-Mail mit der Aufforderung, Ihr CMS-Kennwort zu ändern**. Klicken Sie auf den entsprechenden Link in der E-Mail und folgen den Anweisungen im Dialogfeld zur Passwortänderung.

Loggen Sie sich mit Ihrem neuen Passwort im easyWeb-CMS ein.

Prüfen Sie im Anschluss links im CMS-Menü unter 'Bürodaten' Ihre eigenen Daten und die **Stammdaten** des Büros.

Um eine eigene easyMeet-Landingpage zu nutzen, laden Sie im CMS unter

**,Bürodaten' > ,Bürobilder'** Bilder Ihres Büros und Teams hoch und überprüfen Sie unter **,Bürodaten' > ,Bürostandort'** den Standort Ihres Büros auf der Karte.

Erfassen Sie unter **,Bürodaten' > ,Mitarbeiter'** alle Mitarbeitenden, die Zugang zum CMS haben und in easyMeet als Ansprechpartner\*innen angezeigt werden sollen.

Hinterlegen Sie unter **,Bürodaten' > ,Öffnungszeiten'** die Öffnungszeiten Ihres Büros. Diese lassen sich jederzeit abändern und dienen zur Steuerung der Terminauswahl in easyMeet.

| ≡ Büro suchen           |   |              |              |          |             |         |
|-------------------------|---|--------------|--------------|----------|-------------|---------|
| User<br>Base<br>Vebsite |   | Basisdaten   |              |          |             | C       |
| Dashboard               |   | Name *       |              |          |             |         |
| 🗉 Bürodaten             | ~ | Firmenname   |              |          |             |         |
| Basisdaten <            | < | Straße *     |              |          |             |         |
| Bürobilder              | < | Zusatz       |              |          |             |         |
| Mitarbeiter             |   | PLZ *        |              | Ort *    |             |         |
| Öffnungszeiten ◄        | < | Bundesland * | bitte wählen | , Land * | Deutschland | 1       |
| 💄 Kunde                 | > | E-Mail *     |              |          |             |         |
| 📜 Shop                  | > | Telefon *    |              | Fax      |             |         |
| Webdaten                | > |              |              |          |             |         |
| 🗯 easyMeet              | > |              |              |          |             |         |
|                         |   |              |              |          | Sp          | eichern |
|                         |   |              |              |          |             |         |
|                         |   |              |              |          |             |         |

## Step 2: Konfiguration von easyMeet

easyMeet erscheint unmittelbar nach Freischaltung als weiterer Punkt im CMS-Menü und ist sofort einsatzbereit. Sollte der Menüpunkt ,easyMeet' nach dem Login mit Ihrem neuen Passwort noch nicht links im CMS-Menü aufgeführt sein, dann wurde easyMeet nicht für Ihr Büro aktiviert. Bitte abonnieren Sie in diesem Fall easyMeet im CMS unter **,Shop' > ,unsere Produkte'** oder wenden Sie sich an unseren Support unter **support@e-confirm.de.** Mit einigen wenigen Klicks lässt sich easyMeet nun individuell an Ihre Bedürfnisse anpassen.

### 1. easyMeet Sprechzeiten

Unter **,easyMeet' > ,Sprechzeiten'** stellen Sie für alle im CMS angelegten Mitarbeiter persönliche Terminzeiten, zu denen Termine angefragt werden können, ein. Wenn Sie keine Sprechzeiten definieren, werden automatisch die Öffnungszeiten Ihres Büros verwendet.

**Praktischer Tipp:** Haben Sie bereits Sprechzeiten eines Mitarbeitenden eingetragen, so können Sie diese für das nächste Teammitglied einfach kopieren und dann gegebenenfalls abändern. Gleiches gilt für die Büroöffnungszeiten. Änderungen der Sprechzeiten können Sie beliebig oft vornehmen.

## 2. easyMeet allgemeine Einstellungen

Unter **,easyMeet' > ,Einstellungen' > ,Allgemein'** wählen Sie Ansprechpartner\*innen aus: Wahlweise ermöglichen Sie die Terminvereinbarung mit dem Team, dem Team und konkreten Mitarbeitenden oder direkt mit einem Teammitglied. Optional lassen sich einzelne Terminarten wie ,Einzeltermin', ,Videochat' oder ,Hausbesuch' aktivieren. Außerdem können Sie Termin-Anlässe selbst bestimmen und die jeweilige geschätzte Dauer hinterlegen.

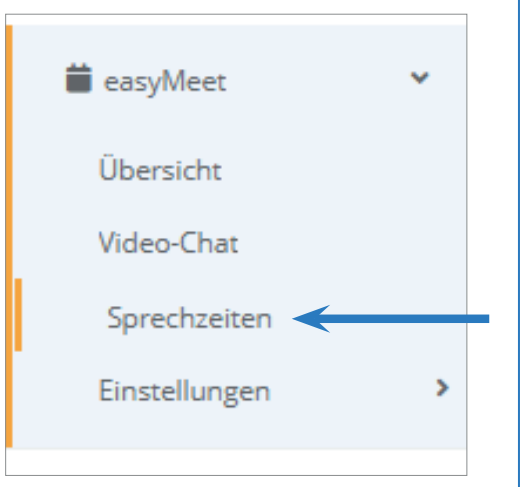

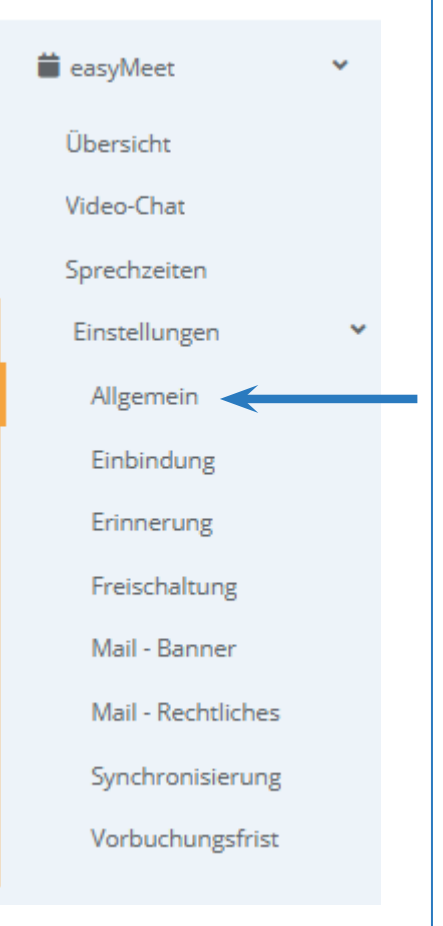

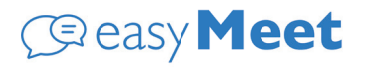

#### 3. easyMeet Einstellungen: Einbindung

Unter **,easyMeet' > ,Einstellungen' > ,Einbindung'** passen Sie das Erscheinungsbild von easyMeet an Ihre Homepage und Ihr Corporate Design an.

## Schritt 1: Design

Unter der Überschrift **,Aussehen des Tools'** legen Sie die Farbeinstellungen mit einem Klick in das entsprechende Textfeld im sich öffnenden Farbverlauf fest.

Alternativ bestimmen Sie die Farben exakt gemäß der hexadezimalen Farbdefinition. Beim Layout haben Sie die Möglichkeit, aus dem kompletten Spektrum zwischen eckig und abgerundet zu wählen.

| easyMeet: E                                 | inbindung                                                                        |                                                                              | C                                                                      |
|---------------------------------------------|----------------------------------------------------------------------------------|------------------------------------------------------------------------------|------------------------------------------------------------------------|
| Aussehen des Too                            | ls                                                                               |                                                                              |                                                                        |
| Integrieren Sie easy<br>zufrieden, können S | Meet nahtlos in Ihrer Webseite. Alle À<br>ile den aktualisierten HTML-Code in Il | ånderungen sind direkt in der<br>hre Webseite einbinden. <mark>Spei</mark> t | Vorschau sichtbar. Sind Sie mit dem Ergebnis<br>chern nicht vergessen! |
| Primärfarbe                                 | #2a7dd7                                                                          | Textfarbe                                                                    | #444444                                                                |
| Hintergrundfarbe                            | #fffff                                                                           | Kontrastfarbe (Chat)                                                         | #f6f6f6                                                                |
| Rahmen-Abrundung                            | 0                                                                                | 25<br>Button-Abrundung                                                       | 0 24<br>                                                               |
|                                             | Standard Look & Feel verwenden                                                   |                                                                              | Theme speichern                                                        |

## Schritt 2: Technische Integration

Unter der Überschrift **,Einbindung'** finden Sie vier Wege für die technische Einbindung von easyMeet in Ihre Homepage. Kopieren Sie den jeweiligen HTML-Code und fügen Sie easyMeet direkt als WebApp oder Overlay/iframe in den Quellcode Ihrer Website ein, oder hinterlegen Sie easyMeet mit dem jeweils aufgeführten Link als Verlinkungselement oder separate Landingpage.

Bei Rückfragen kontaktieren Sie gerne den Support unter support@e-confirm.de.

| Tahlen Sie zww<br>Einbindung<br><1 HEAD<br><script ty<br="">va<br>c.<br>c.<br>s.<br>s.<br>dd<br>dc<br></script><br><1 BODY<br><casymeet<br>="24" prim<br/>5)" /&gt;</casymeet<br>                    | <pre>tschen diesen Möglichkeiten, um easyMeet zu Hrer Website hinzuzufügen. Kopieren Sie dazu den HTML-Code:<br/>g als WebApp<br/>&gt;<br/>per*pplication/javascript*&gt;<br/>(r = document.creatElement(*script');<br/>rral='stylesheet;<br/>scrichtigs:/rosymeet.e-confirm.de/easyMeet/webapp/css/mm.min.css';<br/>rral='stylesheet;<br/>scrichtigs:/rosymeet.e-confirm.de/easyMeet/webapp/js/mm.min.js';<br/>asyncetrue;<br/>cument.head.aspendChild(c);<br/>cument.head.aspendChild(s);<br/>&gt;<br/>primary=ff6f6f0* bp-contrast=*B88B3* textlite=*rgba(104,104,0.5)* primarylite=*rgba(285,180,0.0.4);<br/>arycompe=*B700* bp-contrast=*B88B3* textlite=*rgba(104,104,0.5)* primarylite=*rgba(285,180,0.0.4);<br/>arycompe=*B700* bp-contrast=*B88B3* textlite=*rgba(104,104,0.5)* primarylite=*rgba(285,180,0.0.4);<br/>arycompe=*B700* bp-contrast=*B88B3* textlite=*rgba(104,104,0.5)* primarylite=*rgba(285,180,0.0.4);<br/>arycompe=*B700* bp-contrast=*B88B3* textlite=*rgba(104,104,0.5)* primarylite=*rgba(285,180,0.0.4);<br/>arycompe=*B700* bp-contrast=*B88B3* textlite=*rgba(104,104,0.5)* primarylite=*rgba(285,180,0.0.4);<br/>arycompe=*B700* bp-contrast=*B88B3* textlite=*rgba(104,104,0.5)* primarylite=*rgba(285,180,0.0.4);<br/>arycompe=*B700* bp-contrast=*B88B3* textlite=*rgba(104,104,0.5)* primarylite=*rgba(285,180,0.0.4);<br/>arycompe=*B700* bp-contrast=*B88B3* textlite=*rgba(104,104,0.5)* primarylite=*rgba(285,180,0.0.4);<br/>ary</pre>                                                                                                    |
|----------------------------------------------------------------------------------------------------|----------------------------------------------------------------------------------------------------|
| Einbinduny<br>HEAD<br (script ty<br>va<br>va<br>c.<br>c.<br>s.<br>s.<br>do<br>dc<br>dc<br>BODY<br <@asymeet<br>="24" prim<br>5)" />                                                                  | <pre>galsWebApp<br/>&gt;<br/>pr="oplication/javascript"&gt;<br/>irs = document.createElement('script');<br/>irr = document.createElement('lilm');<br/>href="https://easymeet.e-confirm.de/easyMeet/webapp/css/mm.min.css";<br/>rel="stylabekert;<br/>src="https://easymeet.e-confirm.de/easyMeet/webapp/js/mm.min.js";<br/>type="text/juwascript";<br/>async=true;<br/>ocument.head.appendChild(c);<br/>ocument.head.appendChild(c);<br/>sarycomp="B37E00" bp-contrast="B38B3" textlite="rgba(104,104,0.5)" primarylite="rgba(285,180,0.0.2")");<br/>arycomp="B37E00" bp-contrast="B38B3" textlite="rgba(104,104,0.5)" primarylite="rgba(285,180,0.0.2"));<br/>arycomp="B37E00" bp-contrast="B38B3" textlite="rgba(104,104,0.5)" primarylite="rgba(285,180,0.0.2"));<br/>arycomp="B37E00" bp-contrast="B38B3" textlite="rgba(104,104,0.5)" primarylite="rgba(285,180,0.0.2"));<br/>arycomp="B37E00" bp-contrast="B38B3" textlite="rgba(104,104,0.5)" primarylite="rgba(285,180,0.0.2"));<br/>ary</pre>                                                                                                    |
| HEAD<br <script ty<br="">va<br>c.<br>c.<br>s.<br>s.<br>dc<br>dc<br></script><br>BODY<br <easymeet<br>="24" prim<br/>5)" /&gt;</easymeet<br>                                                          | <pre>&gt; primprilation/javascrigt*&gt; rs = document.crastElement('script'); rr = document.crastElement('link'); hrdr:hrtps://exsymet.e.confirm.de/easyMeet/webapp/css/mm.min.css'; rst=htps://easymeet.e.confirm.de/easyMeet/webapp/js/mm.min.js'; async=true; comment.head.appendChild(c); comment.head.appendChild(s);&gt; mrycompr=B37E00* bp-contrast=B38B3* textlite="rgba(04,104,04,0.5)* primarylite="rgba(255,180,0.0.2)</pre>                                                                                                    |
| <script ty<br="">va<br>va<br>c.<br>c.<br>s.<br>s.<br>do<br>do<br></script><br>BODY<br <easymeet<br>="24" prim<br/>5)" /&gt;</easymeet<br>                                                            | <pre>per="application" javascript"&gt;</pre>                                                                                                    |
| <pre>va va va va va c. c. s. do do do do  <!-- BODY <easymeet ="24" prim 5)" /--></pre>                                                                                                    | <pre>i = = Goutamit.treateElement('stipt');<br/>i = = Goutamit.treateElement('stipt');<br/>rel='stylesheet;<br/>src=htsp://saymet.e-confirm.de/easyMeet/webapp/cs/m.min.css';<br/>rel='stylesheets;<br/>src=htsp://saymeet.e-confirm.de/easyMeet/webapp/js/m.min.js';<br/>type='text/jswacript';<br/>cuemet.heed.appendChild(c);<br/>cuemet.heed.appendChild(c);<br/>cuemet.heed.appendChild(s);<br/>&gt;<br/>pimary=ff6f6f6" border-radius="8" bin-border-radius="8" bin-borde</pre> |
| <pre></pre>                                                                                                    | <pre>hrof="https://easymet.e-confirm.de/easyMeet/webapp/css/m.min.css";<br/>rel=tytpstect";<br/>src="https://easymet.e-confirm.de/easyMeet/webapp/js/m.min.js";<br/>async=true;<br/>commet.head.appendChild(c);<br/>commet.head.appendChild(s);<br/>&gt;<br/>&gt;<br/>&gt;<br/>&gt;<br/>&gt;<br/>&gt;<br/>&gt;<br/>&gt;<br/>&gt;<br/></pre>                                                                                                    |
| c.<br>s.<br>s.<br>do<br><br>BODY<br <easymeet<br>="24" prim<br/>5)" /&gt;</easymeet<br>                                                                                                    | <pre>rel='stylesheet';<br/>src=htps://sexymeet.e-confirm.de/easyMeet/webapp/js/m.sin.js';<br/>type='text/jsvacript';<br/>scuent.head.appendChild(c);<br/>cuent.head.appendChild(c);<br/>cuent.head.appendChild(s);<br/>&gt;<br/>&gt;<br/>&gt;<br/>&gt;<br/>&gt;<br/>&gt;<br/>&gt;<br/>&gt;<br/>&gt;<br/></pre>                                                                                                    |
| s.<br>s.<br>da<br><br>BODY<br <easymeet<br>="24" prim<br/>5)" /&gt;</easymeet<br>                                                                                                    | <pre>src="http://easymeet.e-confirm.do/easyMeet/webapp/js/m.ain.js';<br/>type='tort/jwacript';<br/>async=true;<br/>coment.head.appendChild(c);<br/>coment.head.appendChild(s);<br/>&gt;<br/>&gt;<br/>&gt;<br/>&gt;<br/>mpinary=fff400° white="ffffff" text="767676° grey="f6f6f6° border-radius="8" btn-border-radius<br/>arycomp="837E00° bp-contrast="83883" textlite="rgba(304,104,04,0.5)" primarylite="rgba(255,180,0.0.2")</pre>                                                                                                    |
| s.<br>s.<br>do<br>do<br><br>BODY<br <easymeet<br>="24" prim<br/>5)" /&gt;</easymeet<br>                                                                                                    | type='text'javaErip:';<br>scument.head.sppendChild(c);<br>cument.head.sppendChild(s);<br>><br>><br>><br>><br>mrunery=fff4000 white="ffffff" text="767676" grey="f6f6f6" border-radius="8" bin-border-radius<br>mrycomp="B72000" bp-contrast="B38833" textlite="rgba(104,104,0.5)" primarylite="rgba(255,180,0.0.2")                                                                                                    |
| do do BODY <easymeet ="24" prim 5)" /                                                                                                    | <pre>cumer.head.appendChild(c);<br/>cumert.head.appendChild(s);<br/>&gt;<br/>arycomp=B37ED0* bp.contrast=B38B3* text-lite="rgba(34,144,04,0.5)" primarylite="rgba(255,180,0.0.2)</pre>                                                                                                    |
| dd<br><br>BODY<br <easymeet<br>="24" prim<br/>5)" /&gt;</easymeet<br>                                                                                                    | ccument.head.appendChild(s);<br>><br>arycomp="BF2E00" bp-contrast="B8B83" textlite="rgba(04,104,04,0.5)" primarylite="rgba(255,180,0.0.2                                                                                                    |
| <br>BODY<br <easymeet<br>="24" prim<br/>5)" /&gt;</easymeet<br>                                                                                                    | ><br>pimary="ffb400" white="ffffff" text="767676" grey="f6f6f6" border-radius="8" btn-border-radius<br>arycomp="837E00" bp-contrast="838883" textlite="rgba(264,164,06.5)" primarylite="rgba(265,180,0.2                                                                                                    |
| BODY<br <easymeet<br>="24" prim<br/>5)" /&gt;</easymeet<br>                                                                                                    | ><br>pimary="ffb400" white="fffff" text="767676" grey="f6f6f6" border-radius="8" bln-border-radius<br>radius="8"7660" bg-contrast="83838" text-lite="rgba(104,104,04,104,0.5)" primary-lite="rgba(255,180,0.2                                                                                                    |
| <easymeet<br>="24" prim<br/>5)" /&gt;</easymeet<br>                                                                                                    | primary="ffb400" white="ffffff" text="767676" grey="f6f6f6" border-radius="8" btn-border-radius<br>harycomp="B37E00" bg-contrast="B3B3B3" textlite="rgba(104,104,04,0.5)" primarylite="rgba(255,180,0,0.2"                                                                                                    |
| ="24" prim<br>5)" />                                                                                                    | <pre>harycomp="B37E00" bg-contrast="B3B3B3" textlite="rgba(104,104,104,0.5)" primarylite="rgba(255,180,0,0.2</pre>                                                                                                    |
| 5)" />                                                                                                    |                                                                                                    |
| Einbindun                                                                                                    | g als Overlay                                                                                                    |
| HEAD<br <link rel="&lt;br"/> BODY<br <a href="https://easymeet.e-confirm.de/kernel/globalAddons/meetingmanager/webkit/easyFrame.css" stylesheet"=""></a><br>><br>!easyMeetInfo">Terminplaner starten |                                                                                                    |
| <div class="easy" id="e&lt;/td&gt;&lt;td&gt;asyMeetInfo" s<="" td=""></div>                                                                                                    |                                                                                                    |
| <0                                                                                                    | liv class="easy-container">                                                                                                    |
|                                                                                                    | <a class="easy-close" href="#">X</a>                                                                                                    |
| eet e-conf                                                                                                    | <pre>&lt;irrame name="easyMeetF" id="easyMeetF" style="border:0px" width="100%" height="100%" src="https://easyMeet&lt;br&gt;'irm de/easyMeet/ff#00%white=fffffff#teyt=7676768erey=f6f6f68border.redius=88bto.border.redius=<br/>'irm de/easyMeet/ff#00%white=ffffff#teyt=7676768erey=f6f6f68border.redius=88bto.border.redius=<br/>'irm de/easyMeet/ff#00%white=ffffff#teyt=7676768erey=f6f6f68border.redius=88bto.border.redius=<br/>'irm de/easyMeet/ff#00%white=ffffff#teyt=7676768erey=f6f6f68border.redius=88bto.border.redius=<br/>'irm de/easyMeet/ff#00%white=ffffff#teyt=7676768erey=f6f6f68border.redius=88bto.border.redius=<br/>'irm de/easyMeet/ff#00%white=fffff#teyt=7676768erey=f6f6f68border.redius=88bto.border.redius=<br/>'irm de/easyMeet/ff#00%white=ffff#teyt=7676768erey=f6f6f68border.redius=88bto.border.redius=<br/>'irm de/easyMeet/ff#00%white=fff#tff#teyt=7676768erey=f6f6f68border.redius=88bto.border.redius=<br/>'irm de/easyMeet/ff#00%white=ff#tff#teyt=7676768erey=ff#tff#teyt=7676768erey=ff#tff#teyt=767676768erey=ff#tff#teyt=7676768erey=ff#tff#teyt=7676768erey=ff#tff#teyt=7676768erey=ff#teyt=7676768erey=ff#teyt=767676768erey=ff#teyt=7676768erey=ff#teyt=767676768erey=ff#teyt=767676767768erey=ff#teyt=76767767676767676767767768erey=ff#teyt=7676767</pre>                                                          |
| s=24&prima                                                                                                    | rry-comp.B37E008bg-contrast=B3B3B3&text-lite-rgba(104,104,104,04,05,bgrimary-lite-rgba(255,180,00.025)>                                                                                                    |
| me>                                                                                                    |                                                                                                    |
| </td <td>/div&gt;</td>                                                                                                    | /div>                                                                                                    |
| 01v                                                                                                    |                                                                                                    |
| . Einbindun                                                                                                    | g als Link                                                                                                    |
| https://ea<br>-border-ra<br>0.25)                                                                                                    | symeet.e-confirm.de/easyMeet/                                                                                                    |
| . Einbindun                                                                                                    | g als Link zur Landingpage                                                                                                    |
| https://en                                                                                                    | sympet e.confirm de/easyNeet/last                                                                                                    |

# ( easy **Meet**

| Für Agentur        | Erinnerungs-Mail senden |   |
|--------------------|-------------------------|---|
| Stunden vor Termin | 24                      | ~ |
| Für Kunde          | Erinnerungs-Mail senden |   |
| Stunden vor Termin | 24                      | ~ |
|                    |                         |   |

| 4. easyMeet Erinn | erung |
|-------------------|-------|
| Richten Sie unter |       |

## ,easyMeet' > ,Erinnerung'

den Versand einer Erinnerungs-Mail zu einem frei wählbaren Zeitpunkt vor einem bestätigten Termin an Ihr Büro und/oder Ihre Kund\*innen ein.

| Referer Freis                                                                   | chaltung                                                                                                    | e-confirm.de                                              | ~ C                 |
|---------------------------------------------------------------------------------|----------------------------------------------------------------------------------------------------|-----------------------------------------------------------|---------------------|
| Für die Freischaltung des<br>müssen nicht mitangege<br>Bei einer Anfrage und an | Elementes, benötigen wir die URL auf der das Element eingebunden werden<br>sen werden.<br>schließender Bestätigung wird die URL verwendet um den Einladungslink zur | darf. Hierbei werden Subdo<br>n Video-Call zu generieren. | mains ignoriert und |
| Host                                                                            | e-confirm.de                                                                                                    | 5                                                         |                     |
|                                                                                 |                                                                                                    |                                                           |                     |
|                                                                                 |                                                                                                    |                                                           |                     |

# easyMeet: Mail - Banner bitte wählen C C + bitte wählen C C + bitte wählen C + bitte wählen C + bitt

| easyMeet: M      | il - Rechtliches | C            |
|------------------|------------------|--------------|
| AGB Link         |                  |              |
| Datenschutz Link |                  |              |
| Impressum Link   |                  |              |
|                  |                  |              |
|                  |                  |              |
|                  |                  | Contribution |
|                  |                  | speichern    |

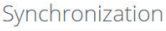

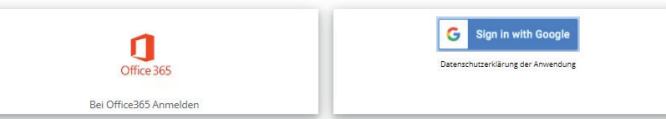

## 5. easyMeet Freischaltung

Fügen Sie unter **,easyMeet' > ,Freischaltung'** die Domain der Webseite ein, auf der easyMeet eingebunden werden soll. Die Lizenz gilt immer nur für eine Domain. Dieser Punkt ist obligatorisch für die Nutzung von easyMeet.

## 6. easyMeet Mail - Banner

Mit easyMeet lassen sich in E-Mails an Ihre Kund\*innen Banner integrieren, die Sie für Werbung nutzen können.

Laden Sie hierzu unter **,easyMeet' > ,Mail - Banner'** ein Banner-Bild hoch und geben Sie eine Ziel-URL bzw. einen Banner-Link an. Im CMS werden ebenfalls alle Klicks auf Ihr Banner angezeigt.

#### 7. easyMeet Mail - Rechtliches

Hinterlegen Sie unter ,**easyMeet' > ,Mail** - **Rechtliches'** Links zu Ihrer Homepage mit datenschutzrechtlich relevanten Informationen wie AGB, Datenschutzbestimmungen und Impressum.

## 8. easyMeet Synchronisierung

Unter **,easyMeet' > ,Synchronisierung'** verknüpfen Sie Ihren easyMeet-Terminkalender mit Ihrem Google- oder Outlook-Kalender. Dazu müssen Sie hier einmalig die Synchronisierung autorisieren.

# ( easy **Meet**

| easyMeet: V                    | ′orbuchungsfrist                 | 0         |
|--------------------------------|----------------------------------|-----------|
| Vorbuchungsfrist in<br>Stunden | Offnungszeiten berücksichtigen 1 |           |
|                                |                                  | Speichern |
|                                |                                  |           |

9. easyMeet Vorbuchungsfrist easyMeet erlaubt Nutzer\*innen Ihrer Website die freie Terminauswahl innerhalb Ihrer Öffnungszeiten bzw. der Terminzeiten des gerade gewählten Teammitglieds. Sie können jedoch unter ,easyMeet' > ,Vorbuchungsfrist' eine Mindest-Zeitspanne zwischen dem Zeitpunkt der Anfrage und dem gewünschten Termin festsetzen. Als Standardeinstellung gilt ein Tag Vorlaufsfrist, was Sie allerdings individuell anpassen können.

## Nach diesen ersten Schritten...

... können Sie direkt mit der Online-Terminvergabe und digitalen Kundenbetreuung loslegen – werfen Sie hierzu auch gerne noch einen Blick in unsere **Kurzanleitung zur Terminabwicklung** und Videochat-Einrichtung. **Wir wünschen Ihnen viel Spaß und Erfolg!**